## Tracer un parcours sur une carte dans PicturesToExe Deluxe 2

J'ouvre PTE et je crée un nouveau projet :

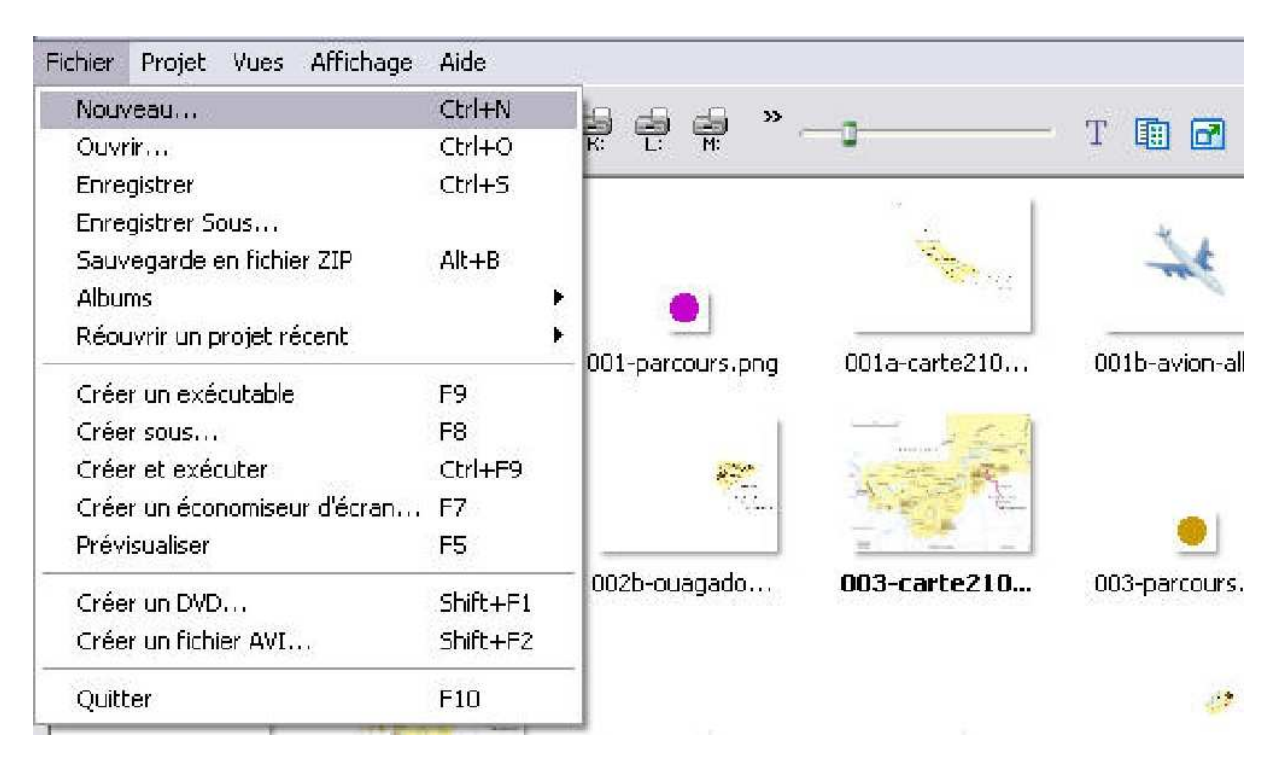

| Nom du nouveau proje          | t 📀      |
|-------------------------------|----------|
| Veuillez indiquer le nom du p | projet : |
| Project1                      |          |
| Valider                       | Annuler  |

| Nom du nouveau projet           |         |
|---------------------------------|---------|
| Veuillez indiquer le nom du pro | ojet :  |
| projet-carte-mali               |         |
| Valider                         | Annuler |

Je vais chercher mes images dans mon dossier qui est sur mon bureau, donc sur le disque « C » :

|       |                |               |                  | T 🗈 🖻 🚳 |
|-------|----------------|---------------|------------------|---------|
|       |                |               |                  |         |
| Adobe | Documents and  | Downloads     | formation_mixage | kav     |
|       |                |               |                  |         |
| MAGIX | Mes télécharge | Program Files | Temp             | WINDOWS |

Lorsque j'ai retrouvé mon dossier, les images s'affichent :

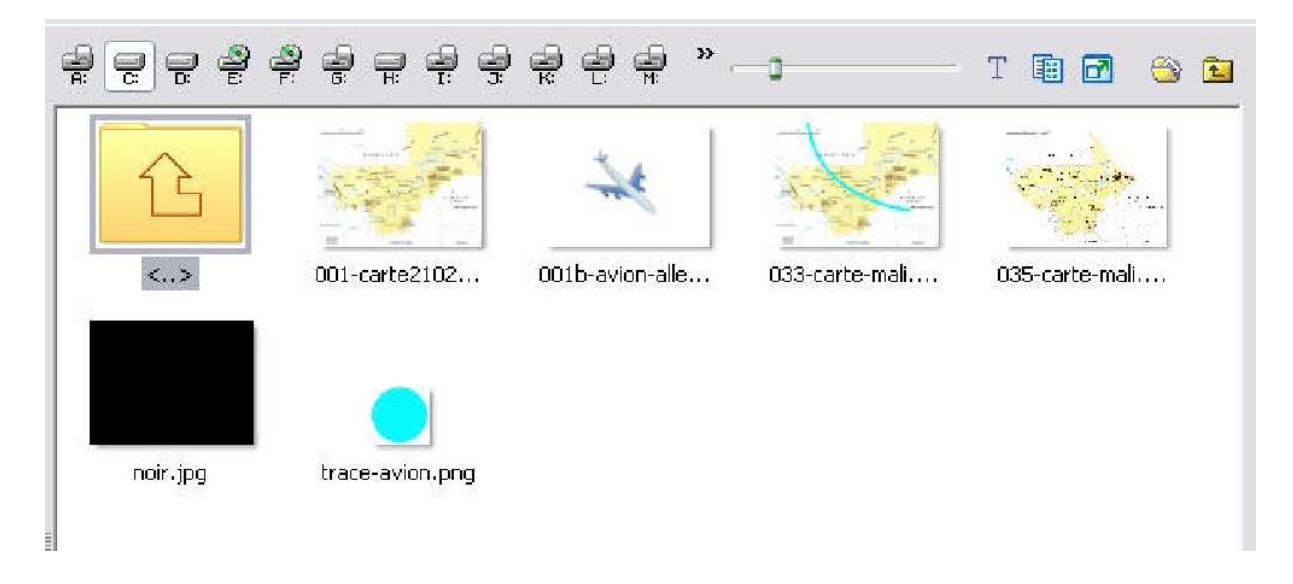

Je vais cliquer sur le bouton configurer pour configurer l'ensemble du montage :

| mingu    | ration des opti                                                    | ions du pr  | ojet     |          |                                                                                                    | l |
|----------|--------------------------------------------------------------------|-------------|----------|----------|----------------------------------------------------------------------------------------------------|---|
| rincipal | Avancé Son A                                                       | Légendes    | Ecran    | Effets   | Messages                                                                                                    |   |
|          |                                                                    | 1           |          |          |                                                                                                    |   |
| 🛛 💿 Cré  | éer un fichier exéc                                                | ushahla 🔿 i | <u></u>  | économie | and the State of States of States of |   |
| The P    |                                                                    | utable 🕥    | creer un | economis | seur (.scr)                                                                                                    |   |
| Δff      | icher une icône ne                                                 | arsonnelle  | creer un | economie | seur (, scr)                                                                                                    |   |
| Aff      | icher une icône pe                                                 | ersonnelle  | Lreer un | economie | seur (, scr)                                                                                                    |   |
|          | icher une icône pe<br>noisir l'icône 32x32                         | ersonnelle  | Lreer un |          | seur (.scr)                                                                                                    | X |
| Aff      | icher une icône pa<br>noisir l'icône 32x32<br>noisir l'icône 16x16 |             | _reer un | economic | seur (.scr)                                                                                                    | × |

| <ul> <li>Répéter le montage en boucle</li> <li>Stopper le montage sur la dernière vue</li> <li>Synchronisation avec la musique</li> </ul>              |
|----------------------------------------------------------------------------------------------------|
| <ul> <li>Stopper le montage sur la dernière vue</li> <li>Synchronisation avec la musique</li> <li>Récontation du montage en ordre aléatoire</li> </ul> |
| Synchronisation avec la musique                                                                                                    |
| Intervalle pour les nouvelles vues :<br>4 Sec. et 0 Sec. for Appliquer                                                                                 |
|                                                                                                    |

Je vais dans « Son A » et j'ajoute un son :

|           |            | C A     | 1        |       | (      | (         |
|-----------|------------|---------|----------|-------|--------|-----------|
| 'rincipal | Avancé     | SON A   | Lègendes | Ecran | Effets | Messages  |
| Configu   | uration du | son A - |          |       |        |           |
| 151       |            |         |          |       |        |           |
|           |            |         |          |       |        | Monter    |
|           |            |         |          |       |        | Descendre |
|           |            |         |          |       |        | Coscondi  |
|           |            |         |          |       |        |           |
|           |            |         |          |       |        |           |
|           |            |         |          |       |        |           |
|           |            |         |          |       |        |           |
|           |            |         |          |       |        |           |
|           |            |         |          |       |        |           |
|           |            |         |          |       | 3      | Ajouter   |

Pour cela il faut que j'aille le chercher (toujours sur le bureau dans la même dossier en ce qui me concerne) :

| Ouvrir                                              |                                                                                                    |                                      |                   | ? 🔀     |
|-----------------------------------------------------|----------------------------------------------------------------------------------------------------|--------------------------------------|-------------------|---------|
| Regarder dans :                                     | Singue local (C:)                                                                                                    | <b>X</b>                             | 3 🤣 📂 🛄 -         | ,       |
| Mes documents<br>récents<br>Bureau<br>Mes documents | Adobe<br>CanoScan<br>Documents and Se<br>Downloads<br>Formation_mixage<br>kav<br>MAGIX<br>Mes téléchargeme<br>Program Files<br>Temp<br>WINDOWS | ttings<br>nt <i>s</i>                |                   |         |
| <b>I</b> Poste de travail                           |                                                                                                    |                                      |                   |         |
|                                                     | Nom du fichier :                                                                                                    |                                      | <b>~</b>          | Ouvrir  |
| Favoris réseau                                      | Fichiers de type :                                                                                                    | Audio files (*.mp3, *.wav, *.wma, *. | .ogg, *.mid, *. 💌 | Annuler |

Je sélectionne le son qui m'intéresse et je clique sur « Ouvrir » :

| Ouvrir                   |                      |                                                        | ? 🗙     |
|--------------------------|----------------------|--------------------------------------------------------|---------|
| Regarder dans :          | 🔁 projet-pte-deluxe  | 💉 🥝 🤌 🔛                                                |         |
| Mes documents<br>récents | 🛓 dimanche reduit. c | gg                                                     |         |
| Bureau<br>Mes documents  |                      |                                                        |         |
| Poste de travail         |                      |                                                        |         |
|                          | Nom du fichier :     | dimanche reduit.ogg                                    | Ouvrir  |
| Favoris réseau           | Fichiers de type :   | Audio files (*.mp3, *.way, *.wma, *.ogg, *.mid, *. 🔽 [ | Annuler |

Le son apparaît dans la fenêtre de configuration, je peux même cliquer sur la « Durée du son » pour vérifier sa longueur :

| rincipal<br>Configu | Avancé<br>iration du                   | Son A                              | Légendes                                        | Ecran                          | Effets                 | Messages                             |
|---------------------|----------------------------------------|------------------------------------|-------------------------------------------------|--------------------------------|------------------------|--------------------------------------|
| C:\Da               | ocuments -                             | and Sett                           | ings\Laure\B                                    | ureau\pa                       | agesper                | Monter<br>Descendre                  |
| <                   |                                        |                                    |                                                 |                                |                        | Ajouter<br>Supprimer<br>Tout enlever |
|                     | Durée du                               | son ?                              |                                                 |                                |                        | 02:08                                |
| □ Leo<br>☑ Ré       | ture aléa<br>pétition du<br>pas interi | toire des<br>u son en<br>rompre la | : différents s<br>boucle, si du<br>e commentair | ons<br>urée insu<br>re à l'app | ffisante<br>arition de | e la vue suivante                    |

Je vais dans l'onglet « Effets », ils sont tous cliqué par défaut :

| Activer les effets de transition     Fondu-enchainé                                                        |   |
|----------------------------------------------------------------------------------------------------|---|
| Activer les effets de transition     Fondu-enchainé                                                        | П |
| Fondu-enchainé                                                                                             |   |
|                                                                                                    |   |
| Fondu-enchaine                                                                                             |   |
| Secteur tournant                                                                                           | 1 |
| 🗹 Sens horaire                                                                                             |   |
| 🗹 Sens antihoraire                                                                                         |   |
| Disque                                                                                                    |   |
| Des bords vers le centre                                                                                   |   |
|                                                                                                    |   |
| Losange                                                                                                    |   |
| Des bords vers le centre           Image: Des bords vers les bords         Image: Des bords vers les bords |   |
| Postanala                                                                                                  |   |
| V Des bords vers le centre                                                                                 |   |
| Du centre vers les bords                                                                                   |   |
| Deux volets opposés                                                                                        |   |
| Atténuation du bord : 6,0 🐼 %                                                                              |   |
|                                                                                                    |   |

Je déclique tous les effets en cliquant en haut à droite les deux carrés en diagonale non cochés :

| rincipal | Avancé S       | Son A     | Légendes    | Ecran      | Effets    | Messages |
|----------|----------------|-----------|-------------|------------|-----------|----------|
| Effets   | de transition  | <b>1</b>  |             |            |           |          |
| 🗹 A      | ctiver les eff | ets de t  | ransition   |            |           |          |
| Fo       | ndu-encha      | iné       |             |            |           | ~        |
|          | 🔲 Fondu-       | enchain   | é           |            |           | 100      |
| Se       | ecteur touri   | nant      |             |            |           | =        |
|          | Sens ha        | oraire    |             |            |           |          |
|          | 🔲 Sens ar      | ntihorair | re          |            |           |          |
| Di       | sque           |           |             |            | . X. X.   |          |
|          | 🔲 Des boi      | rds vers  | le centre   | Cer        | ntre (%)  |          |
|          | 🔲 Du cent      | tre vers  | les bords   | 50         | X         | 50 💌     |
| Lo       | isange         |           |             |            |           |          |
|          | Des boi        | rds vers  | ; le centre |            |           |          |
|          | Du cent        | tre vers  | les bords   |            |           |          |
| Be       | ectangle       |           |             |            |           |          |
|          | Des boi        | rds vers  | le centre   |            |           |          |
| 1.000    |                | tre vers  | les bords   |            |           |          |
| De       | eux volets     | opposé    | és          |            |           | ×        |
| Attér    | nuation du bo  | ord :     |             | 6          | 0         | %        |
| Duré     | e de l'effet : | 150       | 10 🙇 n      | ns., envir | on 1 seco | onde(s)  |
|          |                |           |             |            |           |          |

Je clique « Fondu-enchaîné ». Mais me dira-t-on pourquoi ? Tout simplement parce que statistiquement les fondus enchaînés sont les effets de transition les plus couramment employés :

| ffets de transition              |  |
|----------------------------------|--|
| Activer les effets de transition |  |

Je valide. (Pour le paramétrage de la configuration général voir le tutoriel sur ce sujet.

| and the second second second |         |          | Long Street Street |
|------------------------------|---------|----------|--------------------|
| Valider                      | Innuler | Par déta | aut I              |

Je me retrouve dans la fenêtre principale de Pte. Je fais glisser la diapo noire dans la fenêtre « Liste des vues en vignettes ». Un simple glisser/déposer :

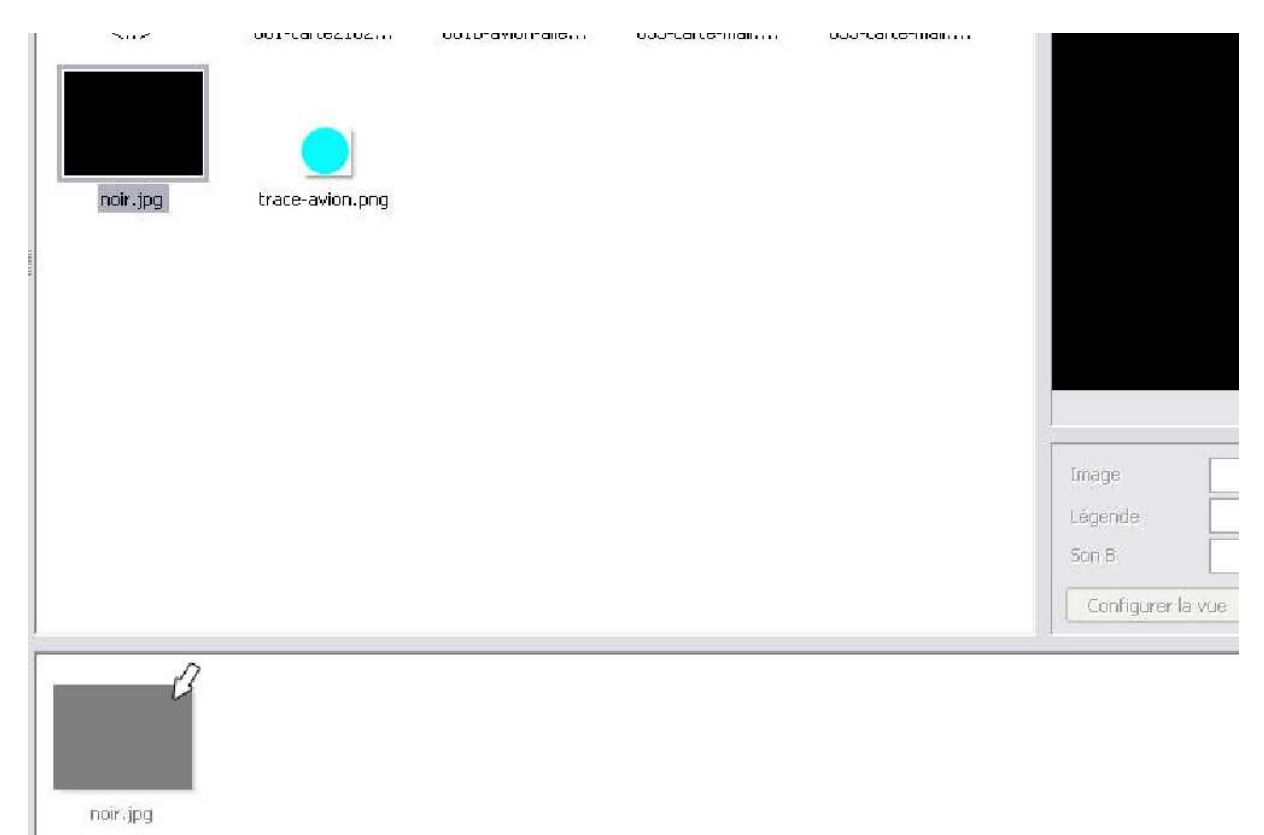

| noir   | .jpg trace-avion.png |                                 |        |
|--------|----------------------|---------------------------------|--------|
| 111111 |                      |                                 |        |
|        |                      |                                 |        |
|        |                      |                                 |        |
|        |                      |                                 |        |
|        |                      |                                 | Image  |
|        |                      |                                 | Légenc |
|        |                      |                                 | Son B  |
|        |                      |                                 | Conf   |
| 1. n   | pir.jpg              |                                 |        |
| Créer  | Prévisualiser 🕝 Co   | onfigurer VIDEO Synchronisation | Ajoul  |

Je clique en bas de la fenêtre sur « Synchronisation ».

| 🗱 Configuration de la synchronisation           |                          |                    |            |    |               |
|-------------------------------------------------|--------------------------|--------------------|------------|----|---------------|
| Synchronisation avec la musique                 |                          |                    | Affichage  |    |               |
| O Musicue indépendante (contrôle)               |                          |                    |            |    |               |
| Répartition automatique sur la musique          |                          |                    |            |    |               |
| Départ Stop Supprimer la vue                    | Insérer image            |                    | Valider    |    |               |
| Ajouter transition Retirer point Autres actions | Courbe sonore            |                    | Annuler    |    |               |
| 0                                               | 2: 3s                    | 4s                 | 5s         | 6s |               |
|                                                 | harman                   | LILL LILL          | III LIIIII | Li |               |
| 1                                               |                          | Fin de la dernière | e vue      |    |               |
| K un                                            |                          | -1                 |            |    | >             |
|                                                 |                          |                    |            |    | Prévisualiser |
| Total vues 1 Tota transitions: 1 Durée: (       | 0:04 Pcsition: 00:00.000 |                    |            |    | 1             |

Je clique sur « Courbe sonore » :

| 🗄 Configuration de la synchronisation                                                        |                                                                                                    |
|----------------------------------------------------------------------------------------------|----------------------------------------------------------------------------------------------------|
| <ul> <li>Synchronisation avec la musique</li> <li>Musicue indépendante (contrôle)</li> </ul> | Affichage                                                                                                    |
| Répartition automatique sur la musique                                                       |                                                                                                    |
| Départ Stop Supprirrer la vue Insérer image                                                  | Valider                                                                                                    |
| Ajouter transition Retirer point Autres actions Courbe sonore                                | Annuler                                                                                                    |
| 0<br>1s 2z 3s                                                                                | 4s 5s 6s 7s                                                                                                    |
| 1                                                                                            | Fin de la dernière vue                                                                                                    |
|                                                                                              | and here and the second second s                                                                                                    |
|                                                                                              | and distribution from a second provide control publications of places and the second                                                                                                    |
|                                                                                              | and bearing and the many hope and bearing the property of the second second sec |
|                                                                                              |                                                                                                    |
|                                                                                              |                                                                                                    |
|                                                                                              | Prévisualiser                                                                                                    |
| otal vues 1 Tota transitions: 1 Durée: 00:04 Position: 00:00.000                             |                                                                                                    |

Pour avoir la possibilité d'une certaine longueur dans les effets, je place tout de suite une nouvelle noirs sur la « Time line » à environ 31 seconde, ce qui me permettra d'avoir 30 secondes d'effets. (Nous verrons par la suite que ce temps est insuffisant pour la démonstration). Je clique donc sur la Time line avec le bouton droit, une fenêtre de propositions apparaît et je choisis « Insérer image » :

| 🌃 Configuration de la syncl                | nronisation                        |                                                       |                                                                                                    |                                   |        |               |
|--------------------------------------------|------------------------------------|-------------------------------------------------------|----------------------------------------------------------------------------------------------------|-----------------------------------|--------|---------------|
| • Synchronisation avec la musiqu           | e                                  |                                                       |                                                                                                    |                                   |        | Aff           |
| O Musique indépendante (contrôl            | e)                                 |                                                       |                                                                                                    |                                   |        |               |
| Répartition automatique sur la             | musique                            |                                                       |                                                                                                    |                                   |        |               |
| Départ Stop                                | Supprimer la vue                   | Insérer image                                         |                                                                                                    |                                   |        | ٧.            |
| Ajouter transition Retirer pol             | nt Autres actions                  | Courbe sonore                                         |                                                                                                    |                                   |        | Ar            |
| 284                                        | 29%                                | 30s                                                   | 31%                                                                                                    |                                   | 12s    |               |
| arraTerra                                  | un Tren                            | มาสโหกม                                               |                                                                                                    |                                   | Land   | 1.1.1         |
|                                            |                                    |                                                       |                                                                                                    | Ajouter transition                | Ins    |               |
| hadren I. And help                         | a hallde the shall a shall a state | W. WWW                                                | itel. Markalan                                                                                                    | Insérer image                     | Ctrl+N |               |
| terreter bible at the terreter             | alam da su nu an artin             | or so is fulfilly done                                | and the second states of the second states of the s | Remplacer l'image                 | Alt+S  | H. W.         |
| Man Hanadhatha Aran Ana an Indea.          | A party of marked                  | (malardal) <sup>(m</sup> ordel <sub>an</sub> decision | Apples for strand and a                                                                                                    | Retirer point<br>Supprimer la vue | Del    | ( Internet as |
| about the day of a print of the day of the |                                    |                                                       |                                                                                                    | Configurer la vue                 | Ctrl+U | - Maleul      |
|                                            |                                    |                                                       |                                                                                                    | Carl and the second               |        |               |

Une nouvelle fenêtre apparaît correspondant à la liste des fichiers en vignettes. Et je choisis un noir (remarque j'ai déjà utilisé ce noir. Pour Pte ça n'a pas d'importance, au contraire c'est une économie de poids) :

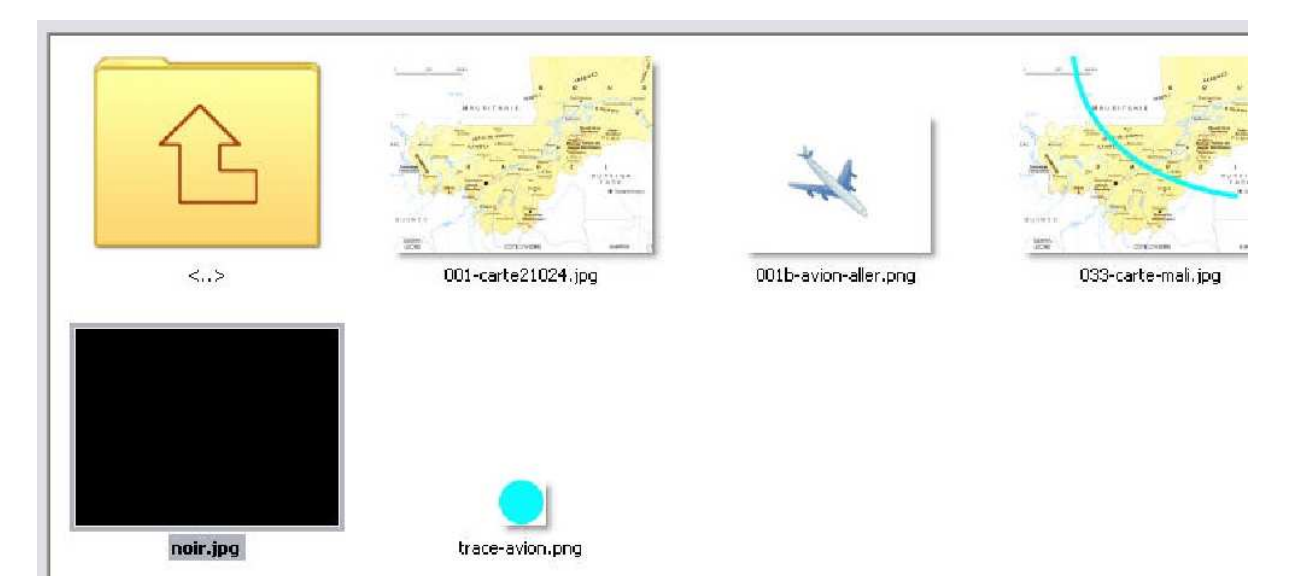

Je reviens à mon premier noir qui n'a pas besoin d'apparaître en fondu et qui me bouffe de l'espace. Je clique dessus en double clic gauche. La fenêtre de configuration de la vue apparaît :

| Départ Stop Supprimer la vue                                                                                     |                                                                    |
|----------------------------------------------------------------------------------------------------|--------------------------------------------------------------------|
| Iter transition Retirer point Autres actions                                                                     | Paramètres particuliers activés                                    |
|                                                                                                    | Principal Effets Son A                                             |
|                                                                                                    | Utiliser une transition particulière :                             |
|                                                                                                    | Effet par défaut (avec sa propre durée)     Transition instantanée |
|                                                                                                    | Fondu-enchainé                                                     |
| and the second second second second second second second second second second second second second second second | O Fondu-enchainé                                                   |
|                                                                                                    | Secteur tournant                                                   |
|                                                                                                    | Sens antihoraire                                                   |
|                                                                                                    | Disque Des bords vers le centre Centre (%) :                       |
|                                                                                                    | O Du centre vers les bords 50 💌 × 50 💌                             |
|                                                                                                    | Losange     O Des bords vers le centre                             |
| 🐨 min. 0 😴 sec. 0 😴 ms. Appliq                                                                                   | U O Du centre vers les bords                                       |
|                                                                                                    |                                                                    |

et je choisis « Transition instantanée » :

| Configuration de la vue #1                                                                                                    | X |
|----------------------------------------------------------------------------------------------------|---|
| Paramètres particuliers activés                                                                                                    |   |
| Principal Effets Son A                                                                                                    |   |
| Utiliser une transition particulière :                                                                                                    |   |
| O Effet par défaut (avec sa propre durée)                                                                                                    | ~ |
| 이 양상 가장을 많은 것 같아요. 같이 있는 것 같은 것 같은 것 같아요. 같이 것 같아요. 같이 많은 것 같아요. 같이 많이 가지 않게 같아요. 같이 같아요. 같이 같아요. 같이 같아요. 같이 많이 많이 많이 많이 많이 많이 많이 많이 많이 많이 많이 많이 많이 |   |

## Tracer un parcours sur une carte dans PicturesToExe Deluxe 2

La noire n'apparaît plus que sous forme d'une ligne. C'est parfait pour moi.

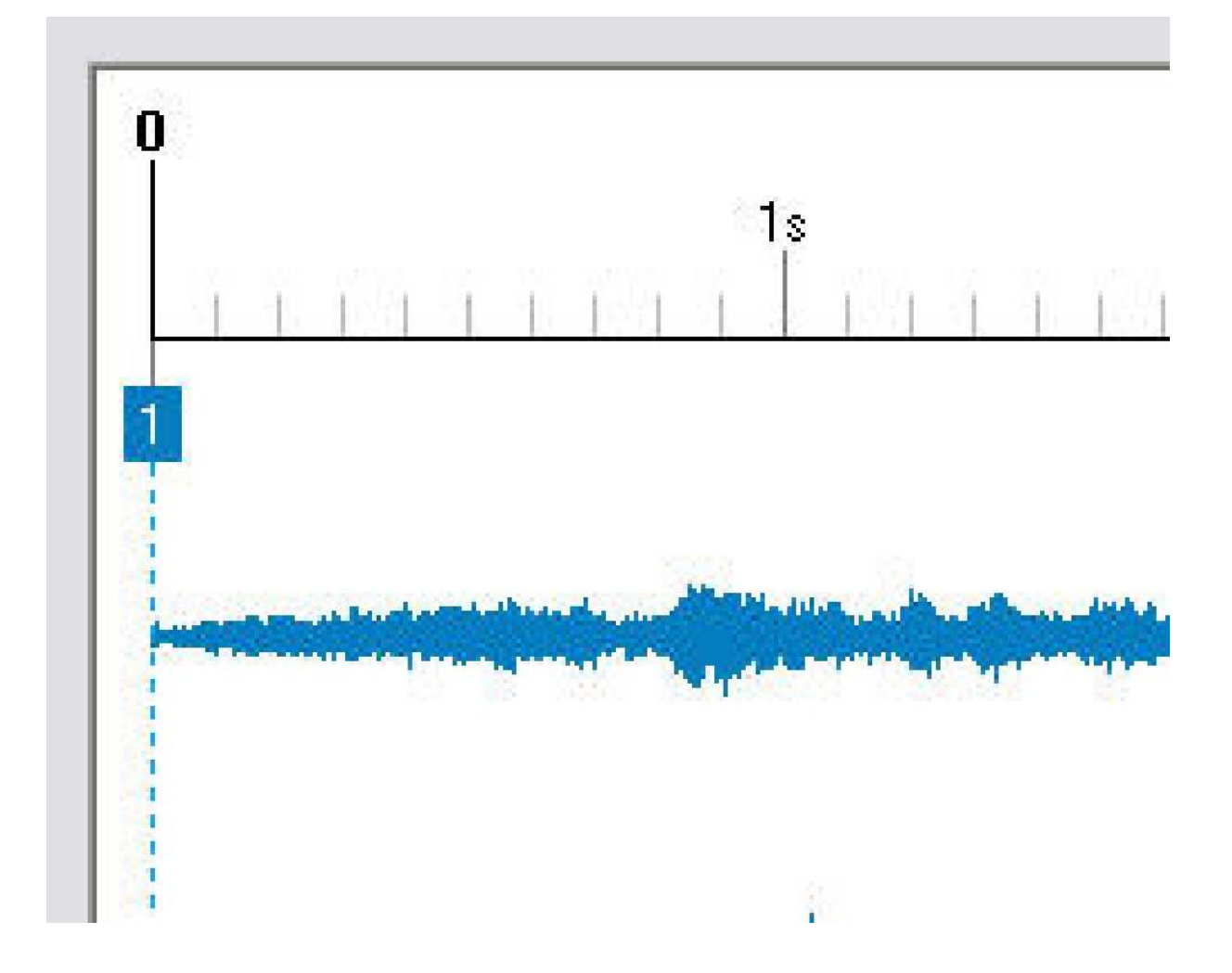

Un peu plus loin sur ma Time Line je vais introduire une nouvelle image, la carte de fond du Mali. Pour cela je clique à l'endroit de la Time Line où je veux la placer avec le bouton droit. Une fenêtre apparaît comme pour la noire. Je choisis « Insérer une image ».

| Synchronisacion avec i | a musique                                                                                   |                                             |
|------------------------|---------------------------------------------------------------------------------------------|---------------------------------------------|
| Musique indépendante   | (contrôle)                                                                                  |                                             |
| Répartition automatiqu | ie sur la musique                                                                           |                                             |
|                        |                                                                                             |                                             |
| Départ Stop            | Supp                                                                                        | rimer la vue                                |
|                        |                                                                                             |                                             |
|                        | cirer point Aut                                                                             | res actions                                 |
| 1                      | 1s                                                                                          |                                             |
|                        | 1s<br>Aiouter transil                                                                       | tion Ins                                    |
|                        | 1s<br>Ajouter transil<br>Insérer image                                                      | tion Ins<br>Ctrl+N                          |
|                        | 1s<br>Ajouter transil<br>Insérer image<br>Remplacer l'im                                    | tion Ins<br>Ctrl+N<br>age Alt+S             |
|                        | 1s<br>Ajouter transil<br>Insérer image<br>Remplacer l'im<br>Retirer point<br>Supprimer la v | ion Ins<br>Ctrl+N<br>age Alt+S<br>Del<br>ue |

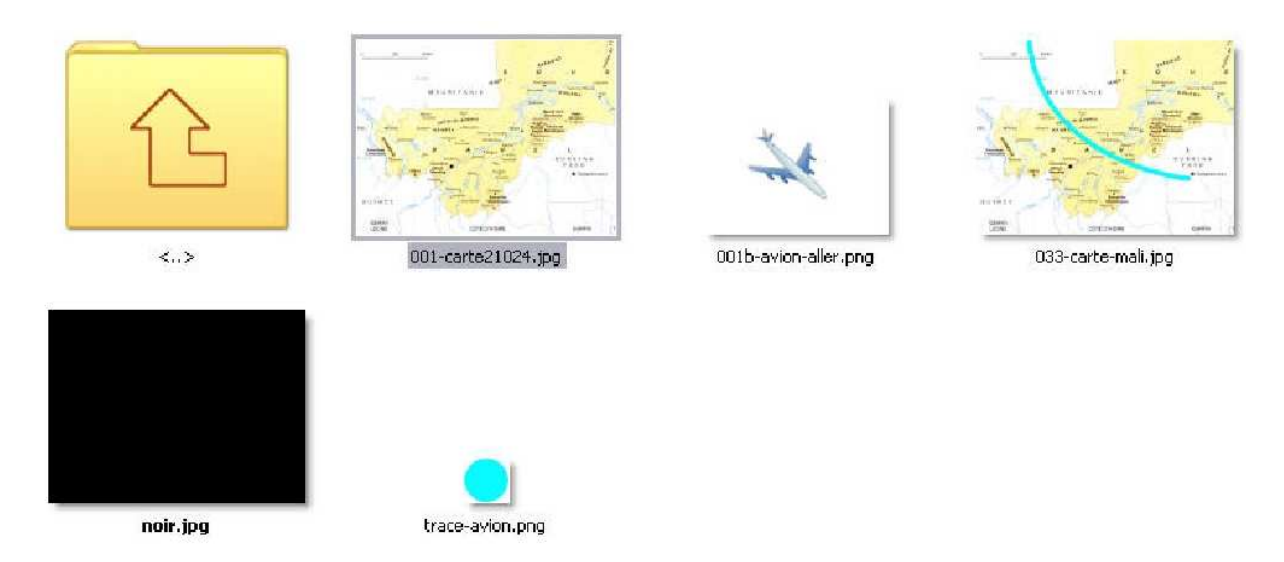

Idem que pour l'image noire, mais je choisi le fond de carte jpg.

L'image apparaît sur la Time line : « vers 2 » et dans l'onglet de visualisation. Je valide :

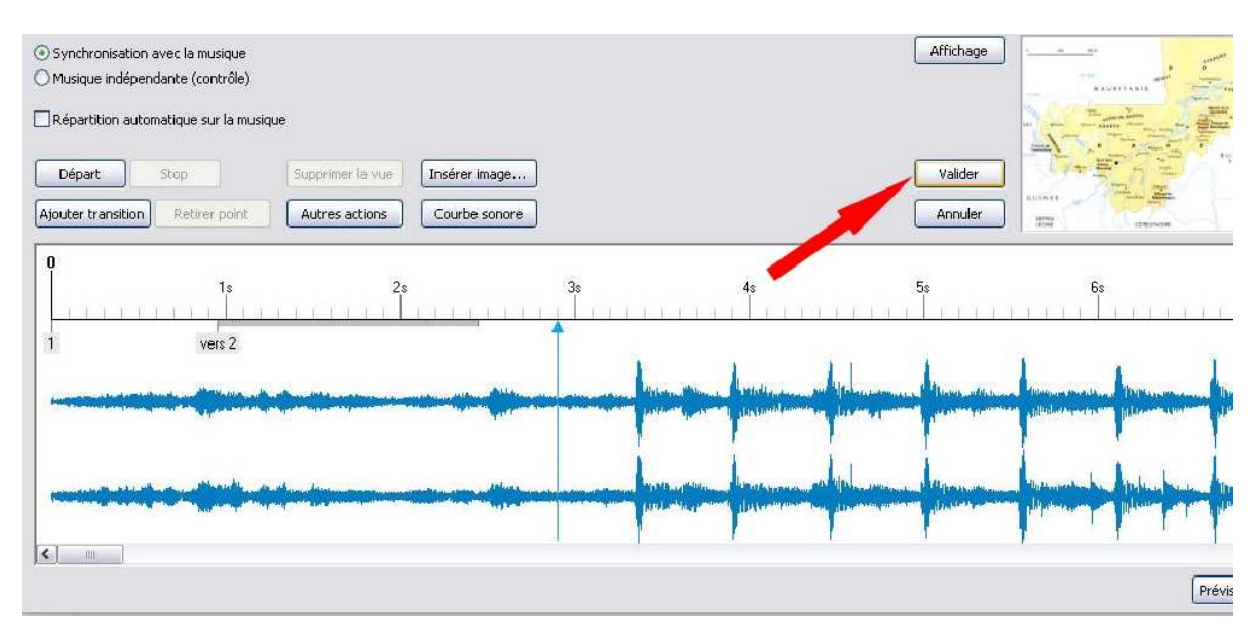

L'image apparaît en bas de la fenêtre principale [liste des vues en vignettes (1)] et dans la fenêtre de visualisation (3) puisque c'était celle qui était sélectionnée dans la Time line de synchronisation. Puisqu'elle est sélectionnée, je clique au centre à droite sur « Objets et animation » :

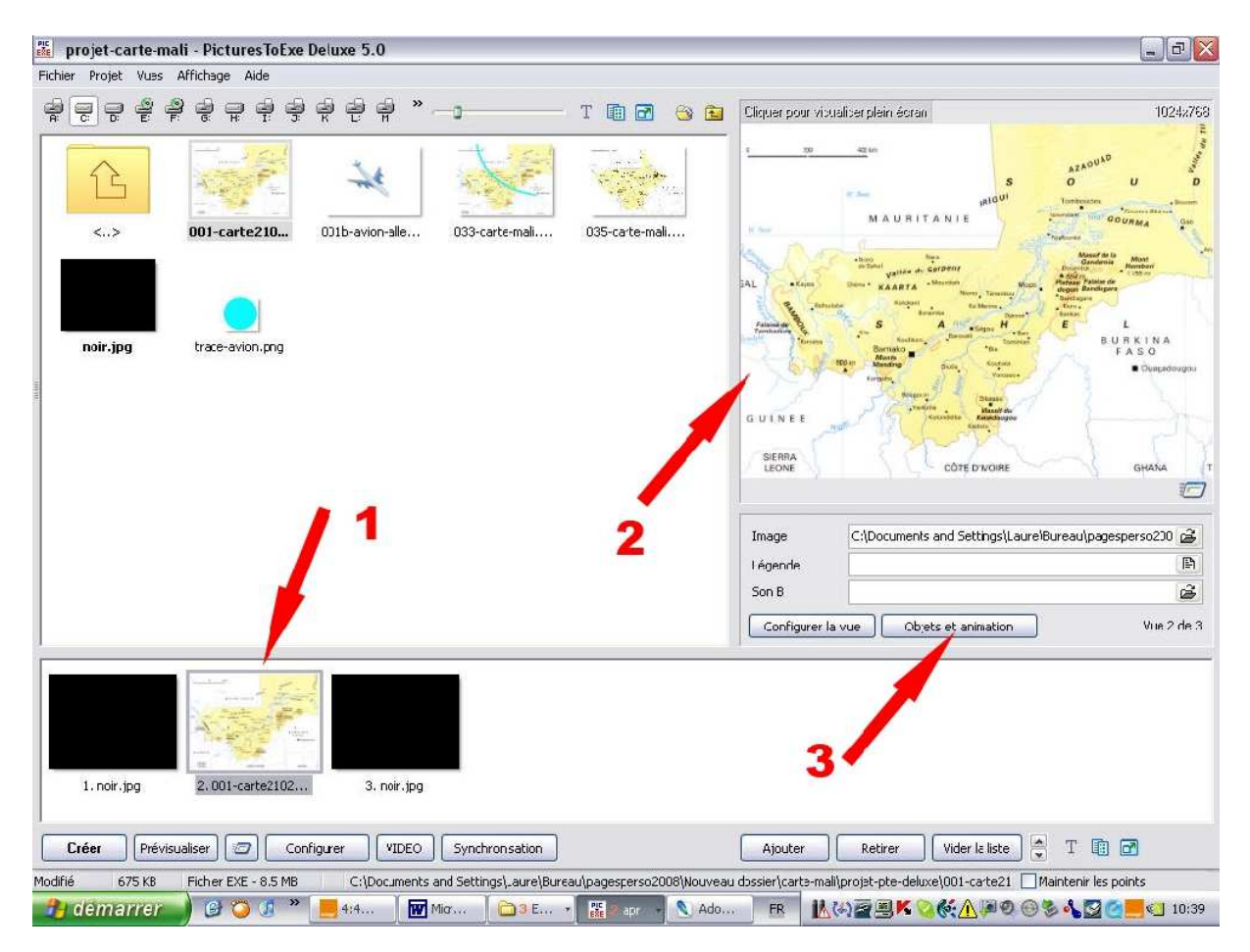

Une nouvelle fenêtre s'ouvre faisant apparaître la carte an plus grand. Dans le tutoriel de découverte de Pictures To Exe, vous avez tout un chapitre sur cette fenêtre, je ny reviens pas.

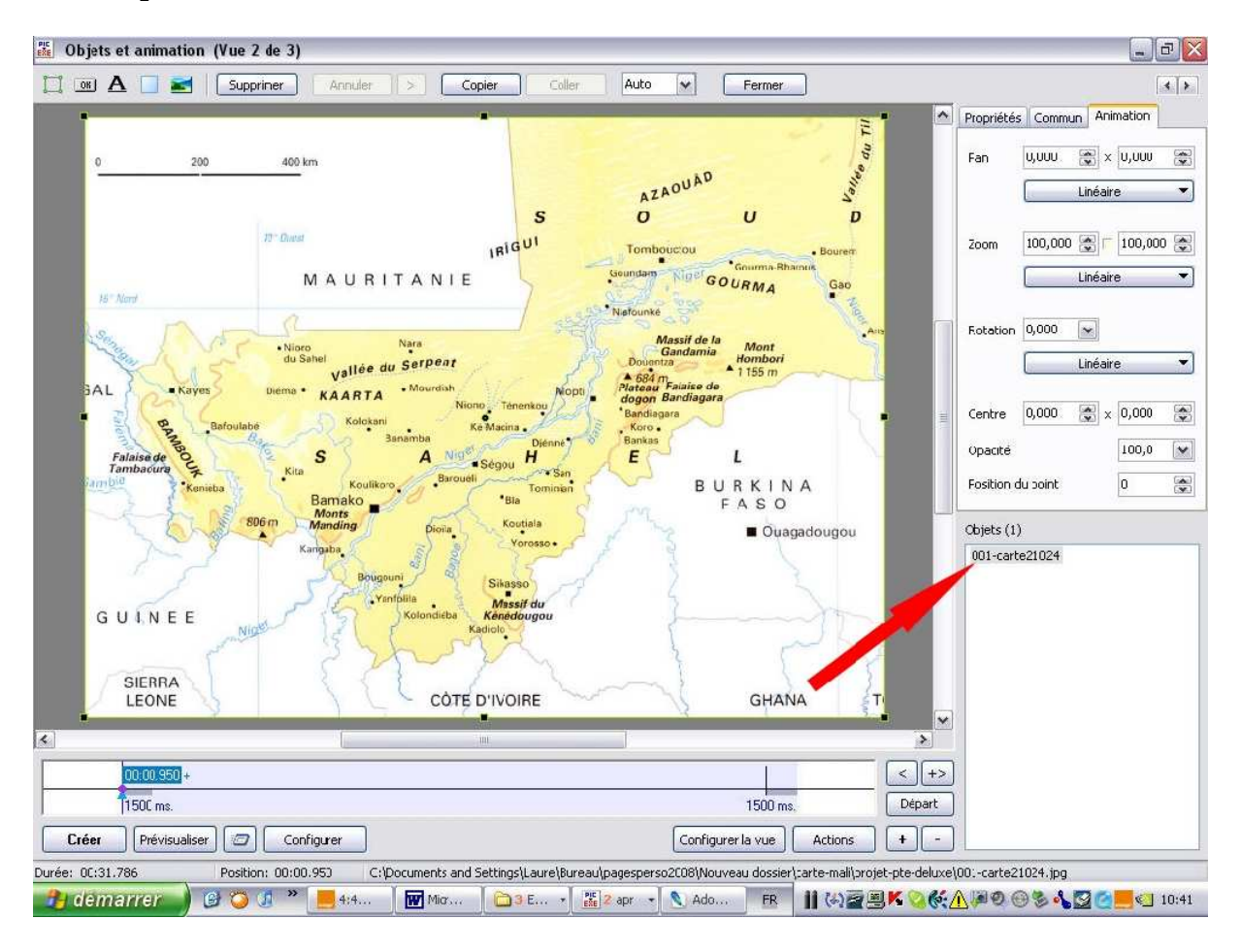

Je vais donc à présent travailler dans cette fenêtre pour tracer le parcours de l'avion. Je clique dans la partie blanche en bas à droite « Objets » pour désélectionner l'image. Chaque fois que je voudrais ajouter une image, je devrais cliquer ainsi pour désélectionner l'image précédente afin de libérer chaque image et ne pas la rendre esclave (Voir tutoriel).

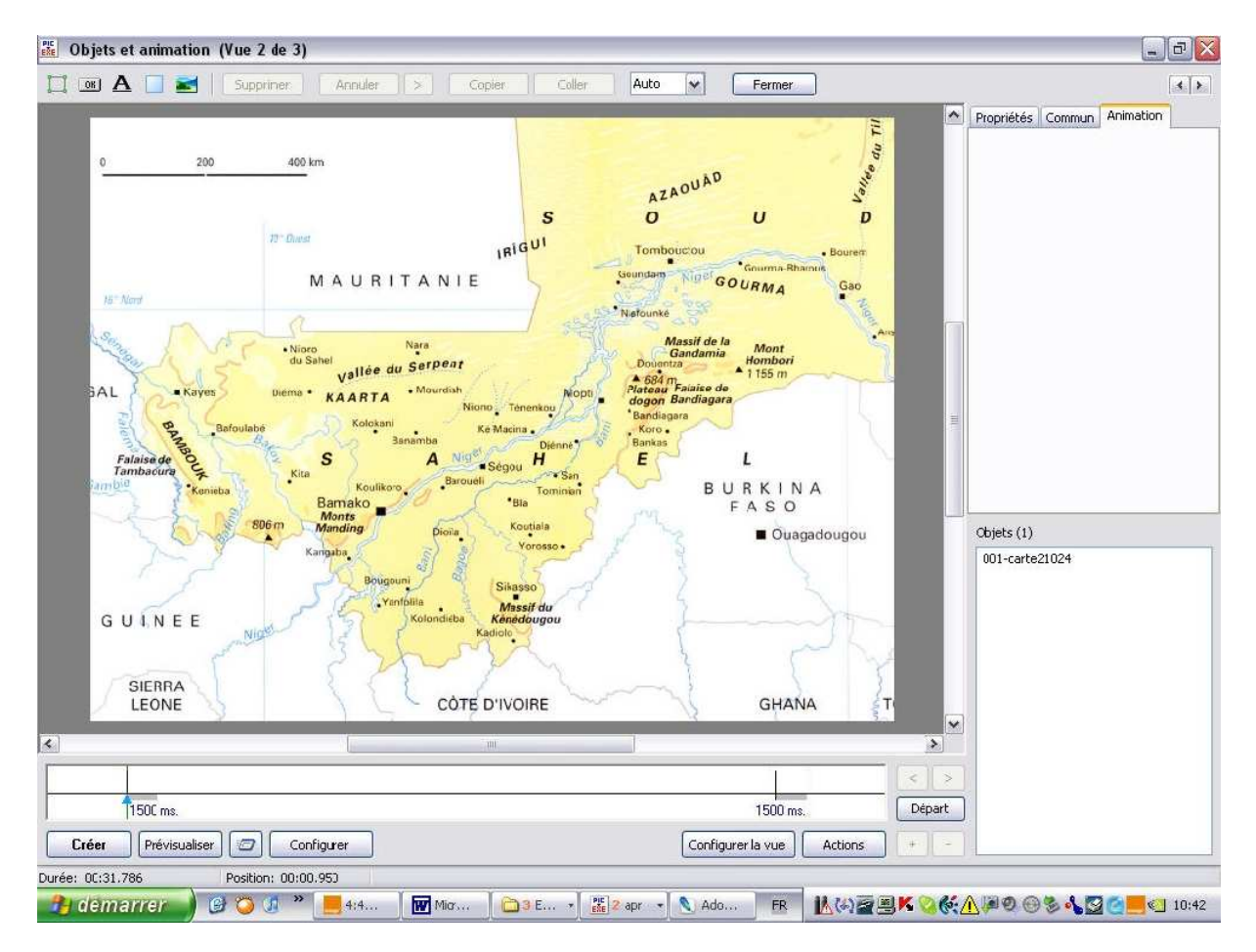

Je clique en haut à droite de cette fenêtre sur l'icône « Ajouter une image ».

| 💼 Objets et animat | ion (Vue 2 de 3) | 1       |                       |        |        |        |
|--------------------|------------------|---------|-----------------------|--------|--------|--------|
| 📜 📧 A 🔲            | Supprimer        | Annuler | $\left \right\rangle$ | Copier | Coller | Aut    |
| 0                  | 200 400          | km      |                       |        |        |        |
|                    | 10° Guin         |         |                       |        | s      | ć      |
|                    | NO LOUGS         | MAIRI   | ΤΔΝ                   | IRÍG   | -      | Gounda |

Je vais chercher l'image de mon parcours en PNG :

| Open                               |                                                                                                    |                      |                      |             |         |          | ? 🗙 |
|------------------------------------|----------------------------------------------------------------------------------------------------|----------------------|----------------------|-------------|---------|----------|-----|
| Regarder dans :                    | 🛅 projet-pte-deluxe                                                                                |                      | <b>Y</b> 3           | 1 10 1      |         | Picture: | [à] |
| Mes documents<br>récents<br>Bureau | CO01b-avion-aller.pn<br>001-carte21024.jpg<br>033-carte-mali.jpg<br>035-carte-mali.png<br>noir.jpg | g<br>1               |                      |             |         |          |     |
| Mes documents                      |                                                                                                    |                      |                      |             |         | (None)   |     |
| <b>I</b> Poste de travail          |                                                                                                    |                      |                      |             |         |          |     |
| <b>S</b>                           | Nom du fichier :                                                                                   | 1                    |                      | 0           |         |          |     |
| Favoris réseau                     | Fichiers de type :                                                                                 | Graphics files (*.bm | p, *.jpg, *.jpeg, *. | gif, *.png) | Annuler |          |     |

Pour mieux la voir, à droite je modifie les propositions d'affichage d'images et je choisis miniature :

| :001b-avion-aller.png | Miniatures |
|-----------------------|------------|
| 001-carte21024.jpg    | Mosaïques  |
| 033-carte-mali.ipg    | Icônes     |
| 035-carte-mali.ppg    | • Liste    |
| noir.jpg              | Détails    |
| trace-avion.png       |            |

## Tracer un parcours sur une carte dans PicturesToExe Deluxe 2

| Open                               |                      |                                 |                          |          | ? 🔀 |
|------------------------------------|----------------------|---------------------------------|--------------------------|----------|-----|
| Regarder dans :                    | 😂 projet-pte-deluxe  |                                 | 0 🕫 📁 🛄 -                | Picture: | B   |
| Mes documents<br>récents<br>Dureau | 001b-avion-aller.png | 001-carte21024.jpg              | 033-carte-mail.jpg       |          |     |
| Mes documents                      |                      |                                 | •                        | (None)   |     |
| Poste de travail                   | 035-carte-mali.png   | noir.jpg                        | trace-avion.png          |          |     |
| <b>§</b>                           | Nom du fichier :     |                                 |                          | Ouvrir   |     |
| Favoris réseau                     | Fichiers de type : G | Graphics files (*.bmp, *.jpg, * | lipeg, *.gif, *.png) 🔽 [ | Annuler  |     |

Je choisis mon image et je clique sur ouvrir :

| Open                               |                                      |                               |                           |         |            | ? 🗙     |
|------------------------------------|--------------------------------------|-------------------------------|---------------------------|---------|------------|---------|
| Regarder dans :                    | 🚞 projet-pte-deluxe                  |                               | · 🔾 🕸 🔁 🖽 •               |         | (1024x768) | à       |
| Mes documents<br>récents<br>Direau | 001b-avion-aller.png                 | 001-carte21024.jpg            | 033-carte-mail.jpg        |         |            |         |
| Mes documents                      | Dimensions                           | • 1074 × 768                  | •                         |         |            | A dies. |
| Poste de travail                   | Type : Irfa<br>035-cart Taille : 600 | Niew PNG File                 | trace-avion.png           |         |            |         |
|                                    | Nom du fichier :                     | 035-carte-mali.png            | ¥ [                       | Ouvrir  |            |         |
| Favoris réseau                     | Fichiers de type :                   | Graphics files (*.bmp, *.jpg, | *.ipeg, *.gif, *.png) 💽 [ | Annuler |            |         |

![](_page_22_Figure_1.jpeg)

Déception, je ne vois rien dans ma fenêtre !

Rien ! non, si je regarde en bas à droite dans « Objets », au lieu d'une seule image, il y en a deux ! En effet le cache que j'ai réalisé en PNG est rigoureusement identique à l'image de fond sauf pour les parties manquantes qui sont aussitôt comblées par l'image de fond !

![](_page_22_Figure_4.jpeg)

|     | Centre 0,000<br>Opacité<br>Position du point   | x 0,000 😭<br>100,0 💽<br>0 |
|-----|------------------------------------------------|---------------------------|
| gou | Objets (2)<br>035-carte-mali<br>001-carte21024 |                           |

Pour pouvoir travailler correctement, je vais éteindre l'image de fond en modifiant l'opacité qui va passer de 100 à 0. Aussitôt l'image cache apparaît sur fond noir :

Ainsi donc mon cache restera sur fond noir pendant toute le processus de déplacement du parcours :

## Tracer un parcours sur une carte dans PicturesToExe Deluxe 2

![](_page_24_Figure_1.jpeg)

Comme je veux que cette image disparaisse pendant toute la durée de l'effet, je vais en dessous de la fenêtre d'affichage, dans ce que j'appelle la Time line et en cliquant avec le bouton droit de la souris sur le premier point, je le duplique.

|                             | 00:01 | Duppliquer le point Ins |                   |         | < | +>     |  |
|-----------------------------|-------|-------------------------|-------------------|---------|---|--------|--|
| 1500 Supprimer le point Del |       | Supprimer le point Del  | 1500 ms.          |         |   | Départ |  |
| Créer                       | Pr    | Départ/Stop Ctrl+P      | Configurer la vue | Actions | + | -      |  |

| 00001.450    |             | <   | >    |
|--------------|-------------|-----|------|
| 1500 ms. 150 | )<br>10 ms. | Dép | oart |

Puis je le déplace vers la droite, pratiquement au bout

| 00:00,950 + | 00:30.443 |        |
|-------------|-----------|--------|
| 1500 ms.    | 1500 ms.  | Départ |

![](_page_25_Figure_0.jpeg)

![](_page_25_Figure_1.jpeg)

La suite au prochain tutoriel...